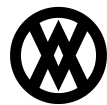

Knowledgebase > SalesPad > Purchasing > Receiving Serial Entry Plugin

## **Receiving Serial Entry Plugin**

Megan De Freitas - 2024-11-22 - Purchasing

## Overview

The Receiving Serial Entry plugin in Sales Pad gives you the ability to key in multiple serial numbers for one item for one receipt.

## Security

In the Sales Pad Security Editor (Modules > Security Editor), search for Receiving Serial Entry and click the check box to enable the functionality. In the security sub- settings, set *Allow Over Receiving* to True. This allows you to enter more serial numbers than quantity.

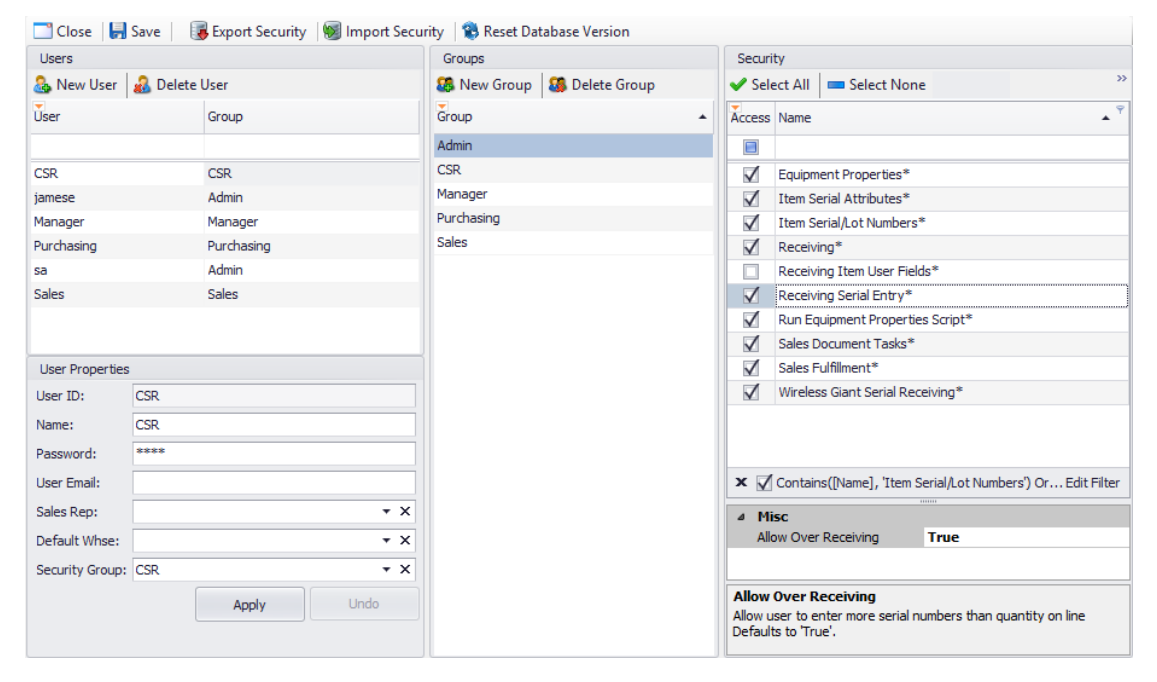

## Usage

Go to the SalesPad Receiving module (Modules > Receiving) and search for and select an order.

Click the ellipsis (...) on the Serial/ Lot(s) column of a serial tracked item. A new window automatically pops up.

Note: the window should only pop up if the item is serial tracked.

| IN HDWR-PRO-4862: Processor 486 × |          |    |  |
|-----------------------------------|----------|----|--|
| Quantity: 0                       | Scanned: | 0  |  |
|                                   |          |    |  |
| Serials                           |          |    |  |
|                                   |          |    |  |
|                                   |          |    |  |
|                                   |          |    |  |
|                                   |          |    |  |
|                                   |          |    |  |
|                                   |          |    |  |
|                                   |          |    |  |
|                                   |          |    |  |
|                                   |          |    |  |
|                                   |          |    |  |
| Delete                            |          | ОК |  |

Within the window, you can type or scan in multiple serial numbers for the item. Click  $\mathbf{OK}$  when you are finished.